## RVi-2NSM16G-4S RVi-2NSM24G-4S RVi-2NSM24G-4SP

### Сетевой коммутатор

# Инструкция «Быстрый старт»

#### ЭЛЕМЕНТЫ КОРПУСА И РАЗЪЕМЫ

Расположение основных элементов устройства приведено на

Рисунок 1 Передняя панель коммутатора описание – Таблица 1.

### Внимание! Всегда заземляйте устройство во время эксплуатации во избежание накопления статического заряда.

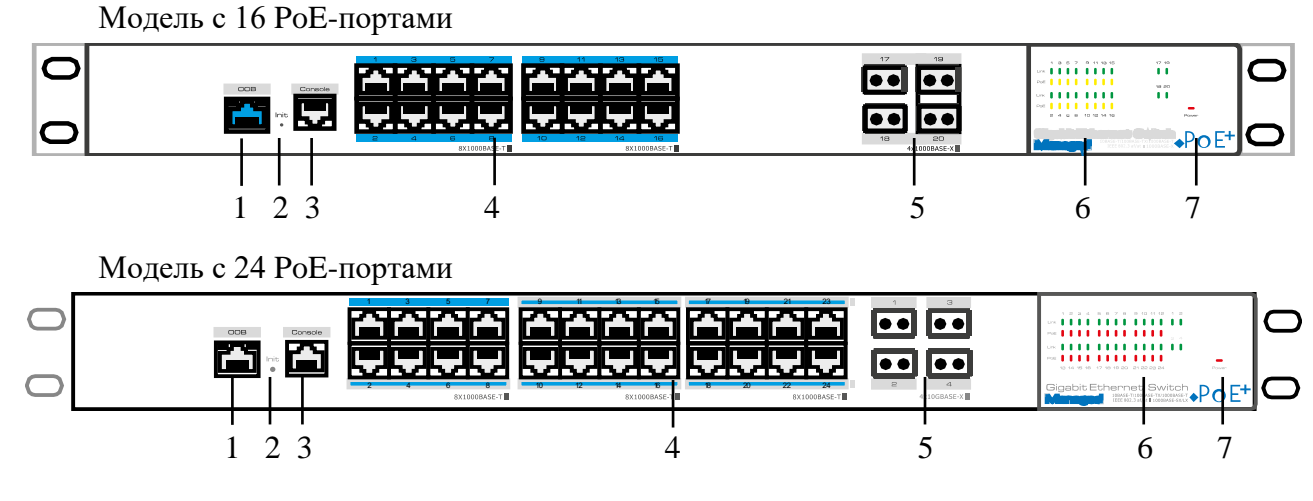

Рисунок 1 Передняя панель коммутатора

| Таблица 1 |              |                                                                                                    |                                                     |
|-----------|--------------|----------------------------------------------------------------------------------------------------|-----------------------------------------------------|
| N⁰        | Наименование | Описание                                                                                                    |                                                     |
| 1         | ООВ-порт     | Применяется только в качестве интерфейса управления                                                                                                    |                                                     |
| 2         | Init         | Применяется для сброса устройства на заводские настройки                                                                                                    |                                                     |
| 3         | Console      | Консольный порт используется для управления устройством через консоль                                                                                                    |                                                     |
| 4         | РоЕ-порт     | Порт с поддержкой РоЕ для подключения сетевых устройств. Если индикатор горит желтым, то питание подается нормально, если мигает — это говорит о коротком замыкании в цепи нагрузки или превышении допустимой мощности потребления. |                                                     |
| 5         | SFP-порт     | Используется для uplink-соединения через оптоволоконный кабель.                                                                                                    |                                                     |
| 6         | Индикация    | Link                                                                                                    | Индикация сетевого соединения порта                 |
|           |              | PoE                                                                                                    | Индикация передачи электропитания устройству по РоЕ |
|           |              | 1/2/3/4                                                                                                    | Индикатор сетевого соединения SFP-порта             |
| 7         | Power        |                                                                                                    | Индикатор электропитания устройства                 |

На задней панели расположены порт для подключения источника питания AC 100~240 В и заземления.

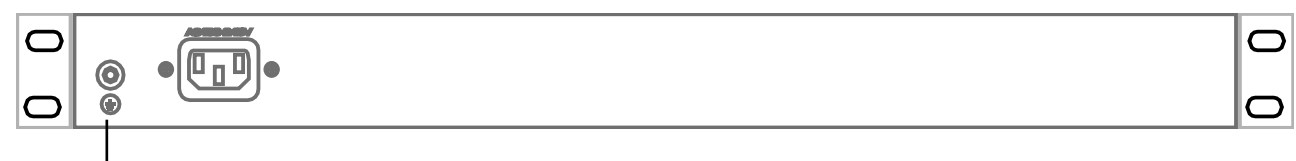

Винт для заземления

Внимание! Всегда заземляйте устройство во время эксплуатации во избежание накопления статического заряда.

#### СПОСОБ ПОДКЛЮЧЕНИЯ

Общая схема подключения показана на рисунок 3. Гарантированная длина линии при использовании кабеля категории 5е/6 не более 100 м. Длина оптоволоконной линии зависит от типа модуля и марки кабеля.

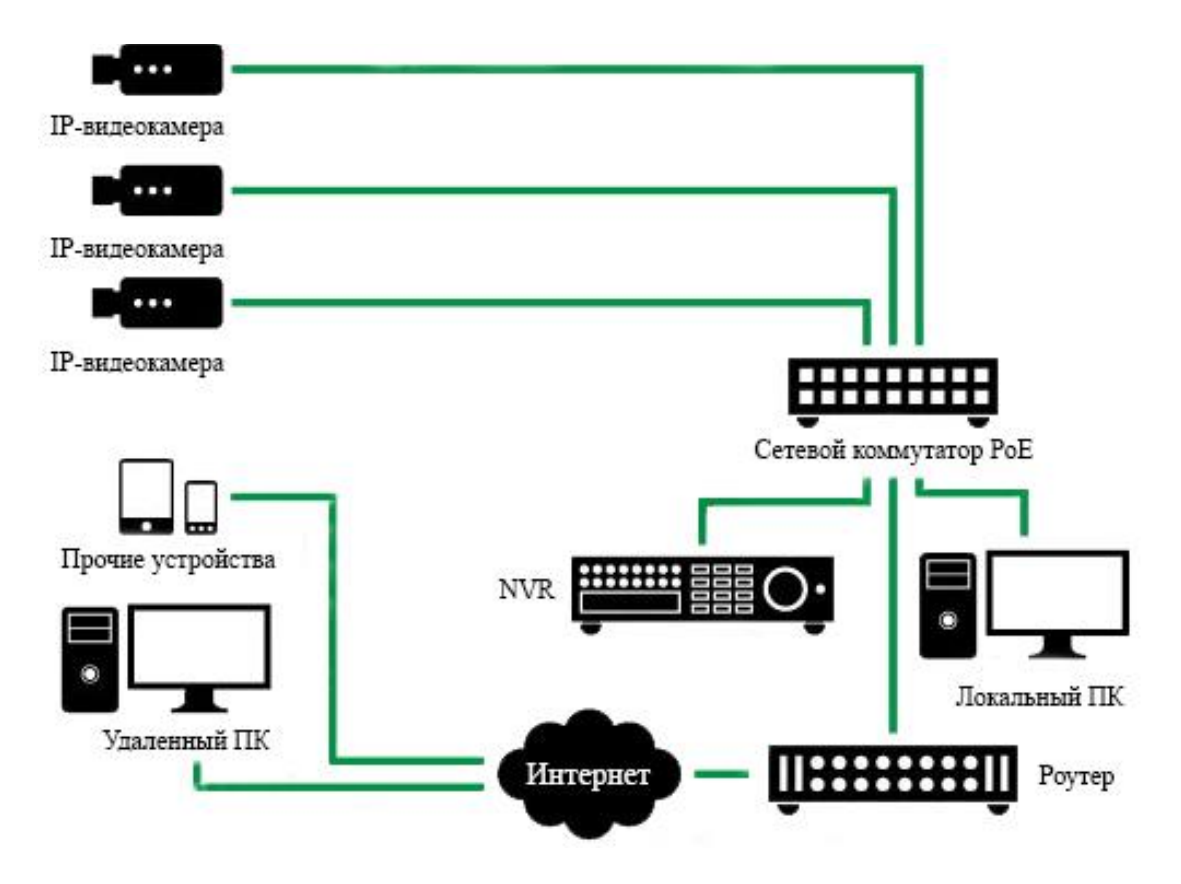

Рисунок 3 Общая схема подключения

### **ДОСТУП К WEB-ИНТЕРФЕЙСУ УСТРОЙСТВА**

Сетевой коммутатор поддерживает управление через web-интерфейс. Web-интерфейс позволяет выполнить необходимые настройки. Для подключения к сетевому коммутатору необходимо сделать следующее:

1) Убедиться, что сетевой коммутатор физически подключен к локальной сети.

2) Задать IP-адрес, маску подсети и шлюз одной сети для ПК и сетевого коммутатора. IP-адрес сетевого коммутатора по умолчанию: 192.168.1.200. Для проверки соединения:

- Нажмите сочетание клавиш «Win + R»

- В поле появившегося окна введите: cmd

- Нажмите «ОК»

- В появившейся командной строке введите: ping 192.168.1.200

Если ответ от устройства есть, то в окне командной строки будет отображаться следующее:

C:\Users\admin > ping 192.168.1.200
Обмен пакетами с 192.168.1.200 по с 32 байтами данных:
Ответ от 192.168.1.200: число байт = 32 время < 1 мс TTL = 64</li>
Ответ от 192.168.1.200: число байт = 32 время < 1 мс TTL = 64</li>
Ответ от 192.168.1.200: число байт = 32 время < 1 мс TTL = 64</li>
Ответ от 192.168.1.200: число байт = 32 время < 1 мс TTL = 64</li>
Ответ от 192.168.1.200: число байт = 32 время < 1 мс TTL = 64</li>
Ответ от 192.168.1.200: число байт = 32 время < 1 мс TTL = 64</li>
Ответ от 192.168.1.200: число байт = 32 время < 1 мс TTL = 64</li>
Ответ от 192.168.1.200: число байт = 32 время < 1 мс TTL = 64</li>
Ответ от 192.168.1.200: число байт = 32 время < 1 мс TTL = 64</li>
Приблизительное время приема-передачи в мс: Минимальное = 0мс, Максимальное = 0 мс, Среднее = 0 мс

Если ответа от устройства нет, то в окне, то следует проверить подключение по локальной сети. В окне командной строки будет отображаться следующее:

C:\Users\admin > ping 192.168.1.200 Обмен пакетами с 192.168.1.200 по с 32 байтами данных: Ответ от 192.168.1.254: Заданный узел недоступен. Ответ от 192.168.1.254: Заданный узел недоступен. Ответ от 192.168.1.254: Заданный узел недоступен. Ответ от 192.168.1.254: Заданный узел недоступен.

Откройте Internet Explorer и введите IP-адрес сетевого коммутатора в адресной строке браузера. Например, если у сетевого коммутатора адрес 192.168.1.200, то введите «http://192.168.1.200» в адресной строке Internet Explorer.

Для того, чтобы войти в web-интерфейс, необходимо ввести «Имя пользователя» и «Пароль» в соответствующие поля. По умолчанию используется имя пользователя «admin», пароль «admin». После успешной авторизации вам потребуется сменить пароль. Безопасный пароль представляет собой последовательность из строчных и заглавных букв (латиница), а также цифр и спец. символов. Безопасный пароль должен содержать не менее 8 символов.

#### ОБРАТНАЯ СВЯЗЬ

Спасибо за выбор оборудования RVi. В том случае, если у вас остались вопросы после изучения данной инструкции, обратитесь в службу технической поддержки по номерам:

PΦ: 8 (800) 700-16-61;

Казахстан: 8 (800) 080-22-00.

Отдел по гарантии: 8 (495) 735-39-69.

Наши специалисты окажут квалифицированную помощь и помогут найти решение вашей проблемы.